# Connecting to Outlook with Apple App.

- 1. If the Outlook app is already installed on your Ipad, delete the app and reinstall.
- 2. Then launch the Outlook app.
- 3. Then click Skip

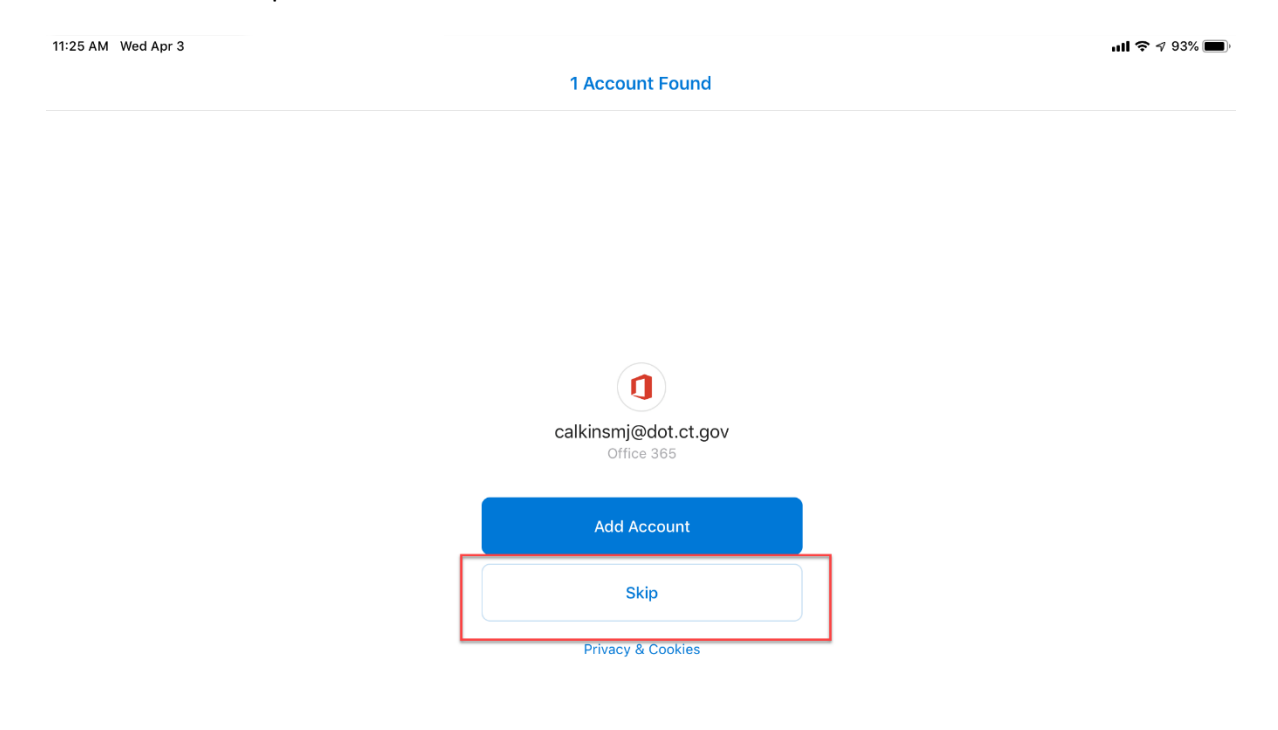

4. Then enter your email address and click Add Account.

5.

| App Store 11:27 AM Wed Apr 3 |                                                             | <b>il 🗢 🕫</b> 92%       |
|------------------------------|-------------------------------------------------------------|-------------------------|
| <                            | Add Account                                                 | (?                      |
|                              | Enter your work or personal email.                          |                         |
|                              | mathew.calkins@ct.gov                                       |                         |
|                              |                                                             |                         |
|                              | Add Account                                                 |                         |
|                              |                                                             |                         |
|                              | Privacy & Cookies                                           |                         |
|                              |                                                             |                         |
|                              |                                                             |                         |
|                              |                                                             |                         |
|                              |                                                             |                         |
|                              |                                                             |                         |
|                              |                                                             |                         |
|                              |                                                             |                         |
|                              |                                                             |                         |
|                              | @hotmail.com @outlook.com @gmail.com @live.com @msn.com @ws | ahoo.com @microsoft.com |
|                              |                                                             |                         |
| n click Not Office           | 365                                                         |                         |
|                              |                                                             |                         |
| Store 11:27 AM Wed Apr 3     |                                                             | Not Office 3            |
|                              |                                                             |                         |
|                              |                                                             |                         |
|                              |                                                             |                         |
|                              |                                                             |                         |
|                              | Office 365                                                  |                         |
|                              |                                                             |                         |
|                              | Microsoft                                                   |                         |
|                              | mathew.calkins@ct.gov                                       |                         |
|                              | Enter password                                              |                         |
|                              | Password                                                    |                         |
|                              | Forgot my password                                          |                         |
|                              | Sign in with another account                                |                         |
|                              | Sign in                                                     |                         |
|                              |                                                             |                         |
|                              |                                                             |                         |
|                              |                                                             |                         |
|                              |                                                             |                         |
|                              |                                                             |                         |

6. Then select change account provider.

| App Store 11:27 AM Wed Apr 3 |                              |               |              | ull 🗢 🕫 92% 🛛     |
|------------------------------|------------------------------|---------------|--------------|-------------------|
| <                            |                              |               |              | Not Office 365 (? |
|                              |                              | Cha           | ange Acco    | unt Provider      |
|                              |                              |               | Contact S    | Support           |
|                              | Office 365                   |               |              |                   |
|                              | Microsoft                    |               |              |                   |
|                              | mathew.calkins@ct.gov        |               |              |                   |
|                              | Enter password               |               |              |                   |
|                              | Password                     |               |              |                   |
|                              | Forgot my password           |               |              |                   |
|                              | Sign in with another account |               |              |                   |
|                              | Sign in                      |               |              |                   |
|                              |                              |               |              |                   |
|                              |                              |               |              |                   |
|                              |                              |               |              |                   |
|                              |                              |               |              |                   |
|                              |                              | 119 Microsoft | Torms of use | Privacy & cookies |

7. Then select Exchange.

| Add Account  Select your email provider:  MICROSOFT |  |
|-----------------------------------------------------|--|
| Select your email provider:                         |  |
| MICROSOFT                                           |  |
| MICROSOFI                                           |  |
|                                                     |  |
| Office 365 Outlook.com Exchange                     |  |
| OTHER                                               |  |
|                                                     |  |
| ranoo: Maii icioud Google                           |  |
| ADVANCED                                            |  |
| IMAP                                                |  |
| Need help? Contact support                          |  |

8. Toggle on use advanced settings.

| App Store | ▲ App Sto | re 11:28 AM Wed Apr 3   |                       |        |                       |   | <b>२</b> 4 92% <b>■</b> )<br>? |
|-----------|-----------|-------------------------|-----------------------|--------|-----------------------|---|--------------------------------|
|           |           |                         | E                     | Exchar | nge                   |   |                                |
|           |           | Email Address           |                       |        | Use Advanced Settings | C | $\square$                      |
|           |           | Password                |                       |        | Sign In               |   |                                |
|           |           | Description (e.g. Work) |                       |        |                       |   |                                |
|           |           |                         |                       |        |                       |   |                                |
|           |           |                         |                       |        |                       |   |                                |
|           |           |                         |                       |        |                       |   |                                |
|           |           |                         |                       |        |                       |   |                                |
|           |           |                         |                       |        |                       |   |                                |
|           | Ð         | ¢ í                     | mathew.calkins@ct.gov |        | calkinsmj@dot.ct.gov  |   |                                |

9. Then enter this information and click sign in. The password is your email password.

| Store 11:28 AM Wed Apr 3 |                       |                       | ? √           |
|--------------------------|-----------------------|-----------------------|---------------|
|                          |                       |                       |               |
|                          | <b>F X</b> Exchange   |                       |               |
|                          |                       |                       |               |
| Email Address            | Server                |                       |               |
| mathew.calkins@ct.gov    | ctmail.ct.gov         | Use Advanced Settings | $\mathcal{I}$ |
| Password                 | Domain                | Sign In               |               |
| ••••••                   | exec                  |                       |               |
| Description (e.a. Work)  | Username<br>calkinsmi |                       |               |
| (e.g                     | ,                     |                       |               |
|                          |                       |                       |               |
|                          |                       |                       |               |
|                          |                       |                       |               |
|                          |                       |                       |               |
|                          |                       |                       |               |
|                          |                       |                       |               |
|                          |                       |                       |               |
|                          |                       |                       |               |
|                          |                       |                       |               |
|                          |                       |                       |               |
|                          |                       |                       |               |
|                          |                       |                       |               |
|                          |                       |                       |               |
|                          |                       |                       |               |
|                          |                       |                       |               |
|                          |                       |                       |               |
|                          |                       |                       |               |
|                          |                       |                       |               |
|                          |                       |                       |               |
|                          |                       |                       |               |
|                          |                       |                       |               |

## 10. Then click maybe later.

| App Store 11:29 AM Wed Apr 3 |             |              |  |  |  |
|------------------------------|-------------|--------------|--|--|--|
| Add Another Account          |             |              |  |  |  |
|                              |             |              |  |  |  |
|                              |             |              |  |  |  |
|                              |             |              |  |  |  |
|                              |             |              |  |  |  |
|                              |             |              |  |  |  |
|                              |             |              |  |  |  |
|                              |             |              |  |  |  |
|                              |             |              |  |  |  |
|                              |             |              |  |  |  |
| Would you like to add        |             |              |  |  |  |
|                              | another     | account?     |  |  |  |
|                              |             |              |  |  |  |
|                              |             |              |  |  |  |
|                              | Maybe Later | Let's Do It! |  |  |  |
|                              |             |              |  |  |  |

## 11. Then click Skip.

#### App Store 11:29 AM Wed Apr 3 App Store 11:29 AM Wed Apr 3

#### ···· 🗢 🕫 92% 💼

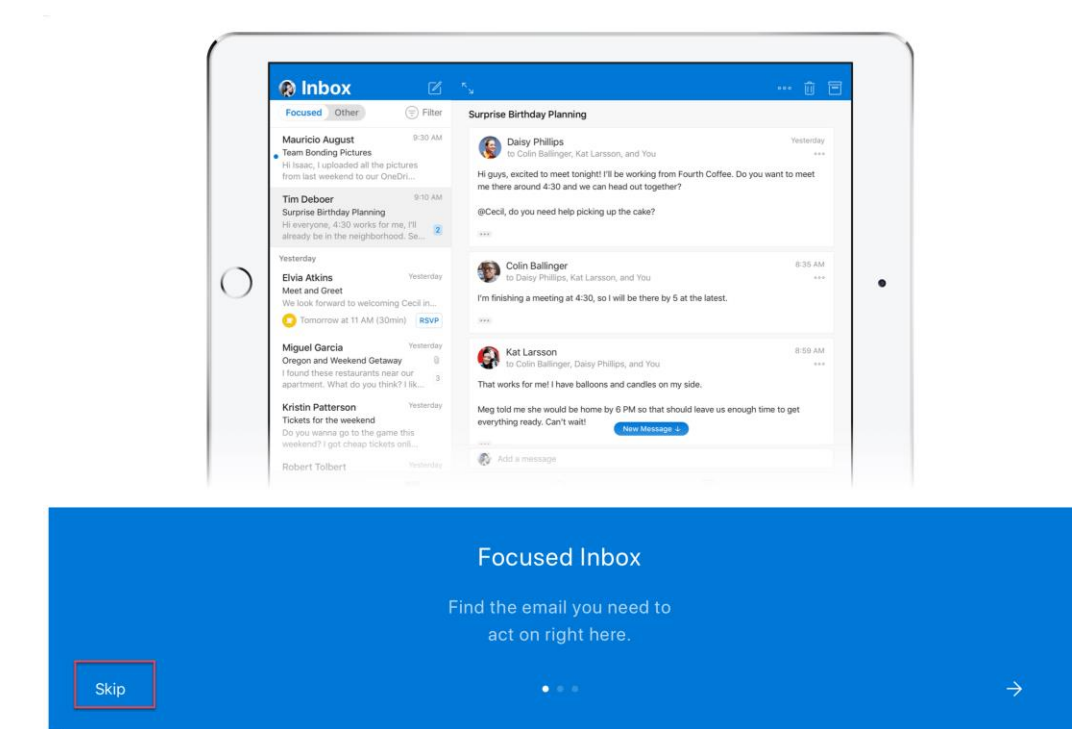